## <u>Einführung</u>

Danke für den Kauf des Prestigio Digital Photo Frame 107, einem digitalen Bildanzeigegerät. Sie haben eine ausgezeichnete Wahl getroffen, und wir hoffen, dass Sie alle vorhandenen Funktionen dieses Produkts nutzen können. Bitte lesen Sie vor der Verwendung des Produkts das Bedienungshandbuch sorgfältig durch, und befolgen Sie alle Hinweise im Handbuch, damit Sie alle Funktionen des Produkts vollständig nutzen können.

### <u>Verpackungsinhalt</u>

- Digitaler Bilderrahmen 107 X 1 1.
- 2. Fernbedienung (Batterie beigefügt) X 1
- 3. DC 5 V-Netzadapter X 1

- 4. Gerätestativ X 1
- 5. USB-Kabel X 1
- 6. Schnellanleitung X 1

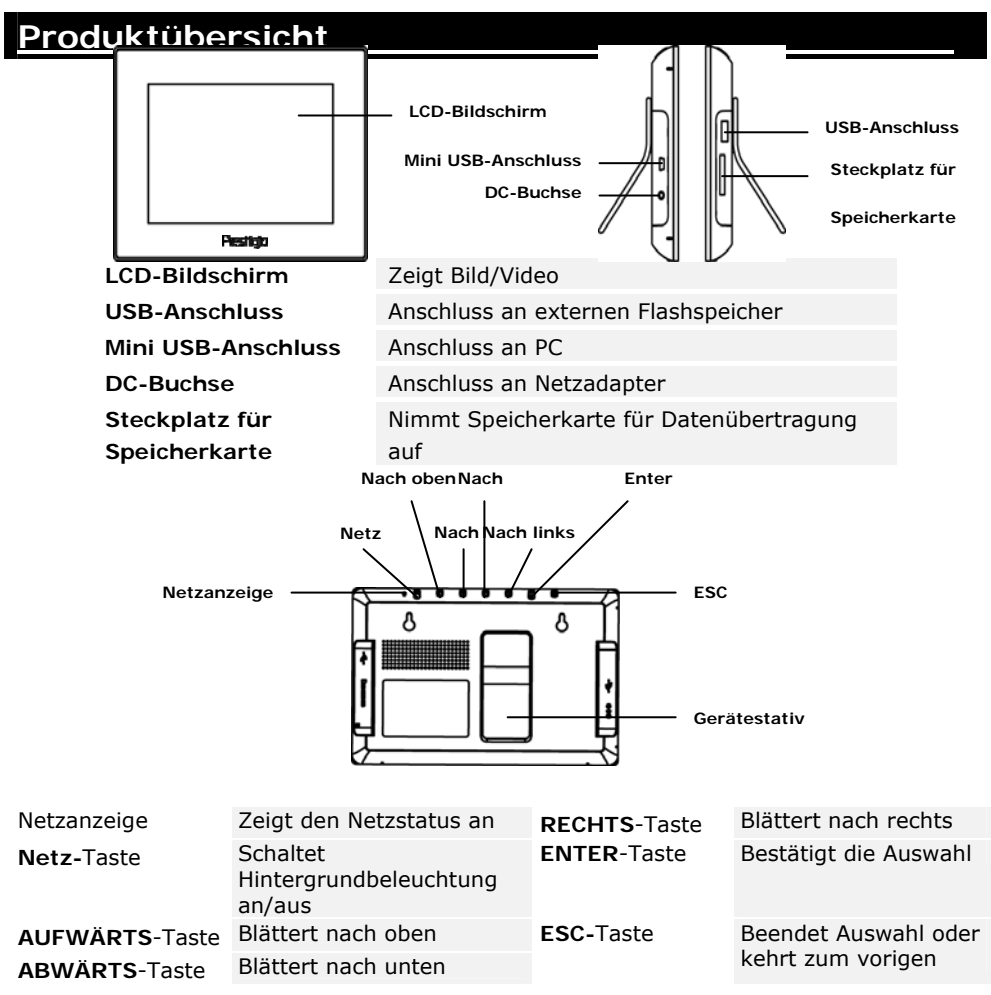

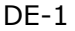

Gerätestativ

Menü zurück Hält das Gerät aufrecht

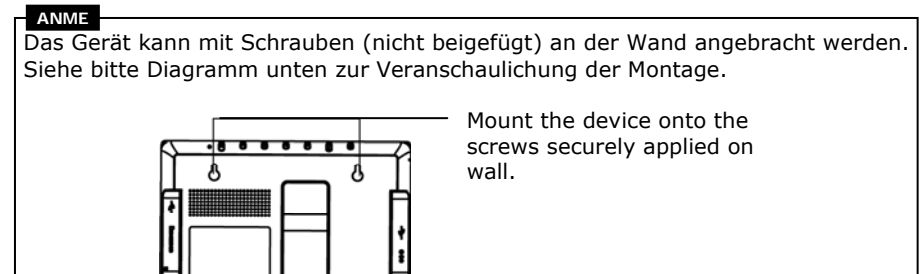

# Ansicht der Fernbedienung

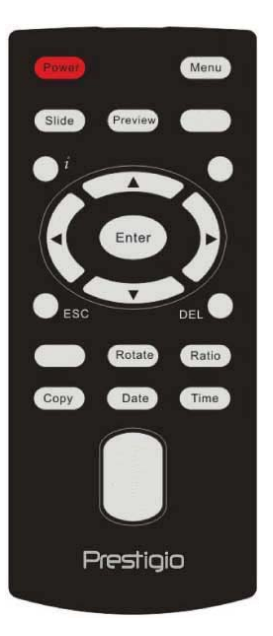

| Power<br>(Netz)       | Schaltet Hintergrundbeleuchtung an/aus                       |
|-----------------------|--------------------------------------------------------------|
| Preview<br>(Vorschau) | Zeigt im Bildmodus alle Miniatur-Bilder an                   |
| ESC                   | Beendet die Auswahl/Kehrt zum vorigen Menü<br>zurück         |
| i                     | Zeigt Informationen über Dateien an                          |
| Slide (Dia)           | Aktiviert die Diavorführungsfunktion                         |
| Time (Zeit)           | Zeigt im Datumsmodus die aktuelle Zeit an                    |
| Copy<br>(Kopieren)    | Kopiert Dateien zwischen Speicherkarte und internen Speicher |
| ▲◀▶▼                  | Richtungstasten                                              |
| ENTER                 | Bestätigt die Auswahl/Beginnt die Wiedergabe                 |
| Menu<br>(Menü)        | Kehrt zum Hauptmenü zurück                                   |
| Date<br>(Datum)       | Zeigt im <b>Datumsmodus</b> das aktuelle Datum an            |
| DEL<br>(Löschen)      | Löscht die aktuelle Datei                                    |
| Rotate<br>(Drehen)    | Dreht die Bilder im Bildmodus                                |
| Ratio<br>(Verhältnis) | Geht zyklisch durch die verschiedenen<br>Bildanzeigemodi     |

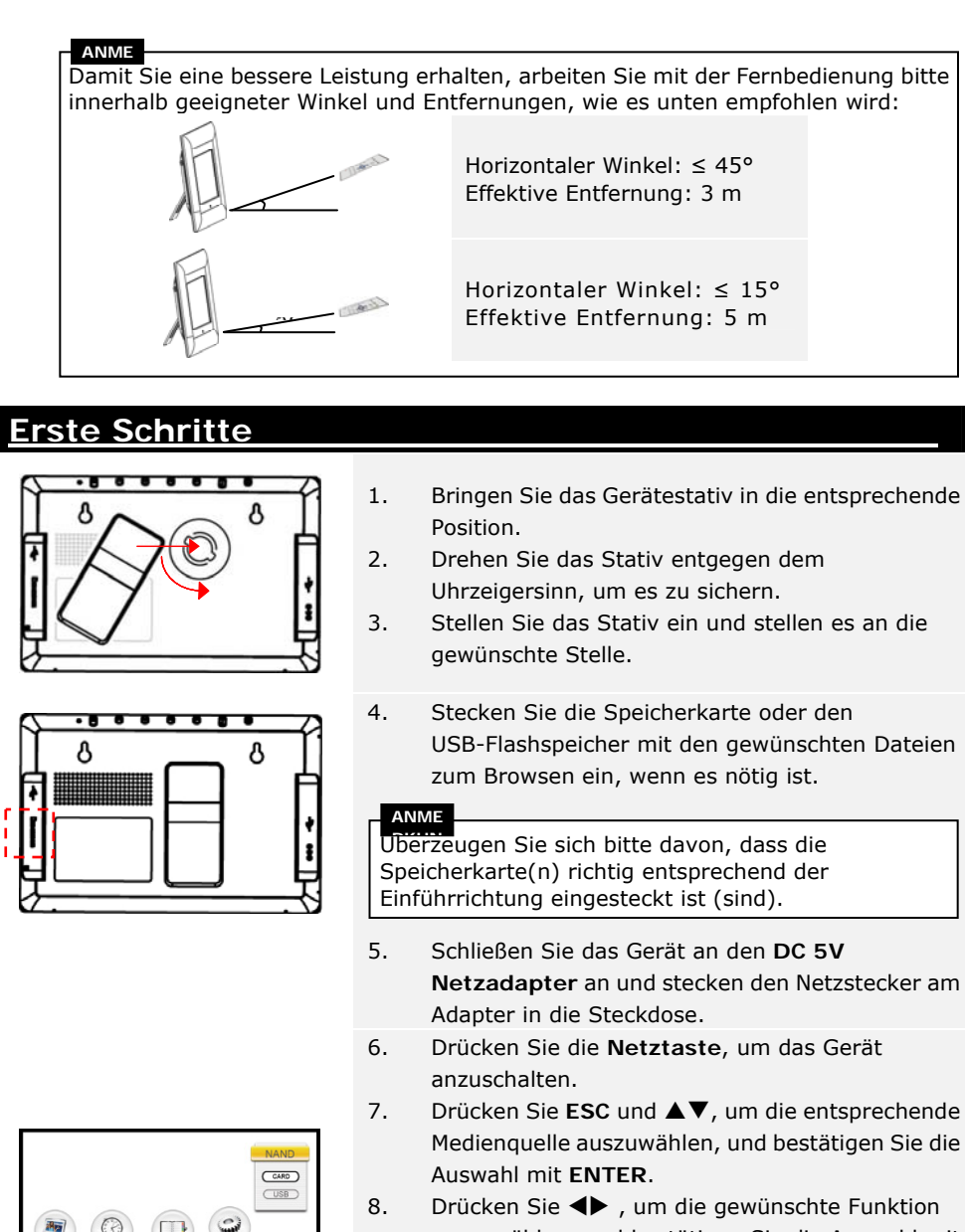

 Brücken Sie ◀▶, um die gewünschte Funktion auszuwählen, und bestätigen Sie die Auswahl mit ENTER.

#### ANME

Nur die vorhandene Medienquelle wird markiert und kann ausgewählt werden.

9. Drücken Sie **Menu**, um von einer beliebigen Stelle aus zum Hauptmenü zurückzukehren.

Das Gerät geht automatisch in den Diavorführungs-Modus, wenn ein paar Sekunden lang keine Aktion erfolgt.

### **BILD-Funktion**

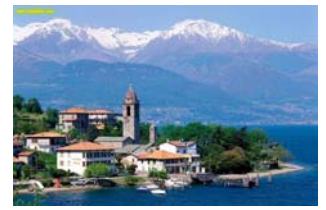

- Drücken Sie ◀▶, um die BILD-Funktion auszuwählen, und bestätigen Sie die Auswahl mit ENTER. Drücken Sie ESC, um zur vorigen Seite zurückzukehren.
- 2. Drücken Sie **♦**, um das Bild auszuwählen, und drücken Sie **ENTER**, um es anzuzeigen.
- 3. Drücken Sie **ROTATE**, um das Bild um 90° im Uhrzeigersinn zu drehen.
- Drücken Sie RATIO, um das Bild der Reihe nach von Original → in vergrößert → und voll umzuwandeln.
- Wenn der Modus geöffnet wird, werden die Bilder der entsprechenden Medienquelle angezeigt. Es gibt die folgenden 3 Anzeigemodi:

#### Diavorführungs-Modus:

- Es werden alle Bilder fortlaufend in alphabetischer Reihenfolge angezeigt.
- Drücken Sie **ENTER**, um die Wiedergabe zu unterbrechen, und drücken Sie die Taste noch einmal, um die Wiedergabe fortzusetzen.
- Drücken Sie **SLIDE**, um jederzeit in den Diavorführungs-Modus zu gelangen.

### Miniatur-Modus:

- Alle Bilder werden für Vorschauzwecke in Miniaturgröße angezeigt.
- Drücken Sie ▲◀▶▼, um das Bild auszuwählen, und drücken Sie ENTER, um es anzuzeigen.
- Drücken Sie **PREVIEW**, um jederzeit in den Miniatur-Modus zu gelangen.

#### Browse-Modus:

- Es wird jeweils ein Bild angezeigt.
- Drücken Sie ◀▶, um der Reihe nach zum vorigen/nächsten Bild zu gehen.

ANME Siehe bitte Abschnitt "Setup-Funktion", um die Art der Bildanzeige zu ändern.

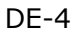

### Uhren-Funktion

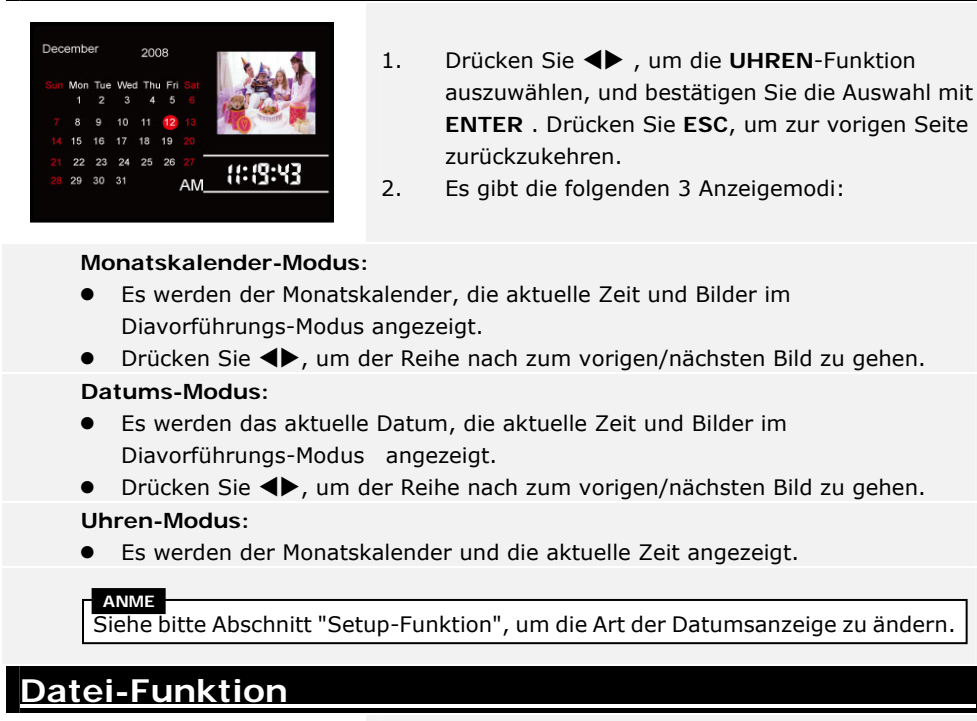

- 37656 jpg
  18697 jpg
  37856 jpg
  2008/12/12
  10:20
  6KB
  1/3
- Drücken Sie ◀▶, um die DATEI-Funktion auszuwählen, und bestätigen Sie die Auswahl mit ENTER. Drücken Sie ESC, um zur vorigen Seite zurückzukehren.
- Drücken Sie ▲▼, um ein Bild auszuwählen. Drücken Sie COPY, um das Bild von der externen Medienquelle in den internen Speicher zu kopieren. Drücken Sie ▼, um YES zu markieren, und bestätigen Sie mit ENTER.
- Drücken Sie ▲▼, um ein Bild auszuwählen. Drücken Sie DEL, um ein Bild in der Medienquelle zu löschen. Drücken Sie ▼, um YES zu markieren, und bestätigen Sie mit ENTER.

4.

ANME Die Kopierfunktion ist nur von einer externen Medienquelle in den internen Speicher möglich.

#### ANME

Verlässen Sie bitte das Hauptmenü, wählen die gewünschte Medienquelle aus, und öffnen die Dateifunktion, um das Bild in ein anderes Verzeichnis zu kopieren/zu löschen.

### Setup-Funktion

- 1. Drücken Sie ◀▶ , um die SETUP-Funktion auszuwählen, und bestätigen Sie die Auswahl mit ENTER . Drücken Sie ESC, um zur vorigen Seite zurückzukehren.
- 2. Drücken Sie ▲▼, um eine Option auszuwählen, und drücken Sie ◀▶, um Werte einzustellen, und bestätigen Sie die Auswahl mit ENTER .Drücken Sie ESC, um zur vorigen Seite zurückzukehren.
- 3. Es gibt die folgenden 3 Setupmodi:
- System-Setup:

| Brightness (Helligkeit)                                                                                      | 1-100 (Standardwert 50)                                                                                                    |
|----------------------------------------------------------------------------------------------------|----------------------------------------------------------------------------------------------------|
| Backlight<br>(Hintergrundbeleuchtung)                                                                        | 1-6 (Standardwert 6)                                                                                                    |
| Contrast (Kontrast)                                                                                          | 1-100 (Standardwert 50)                                                                                                    |
| Saturation (Sättigung)                                                                                       | 1-100 (Standardwert 50)                                                                                                    |
| Hue (Farbton)                                                                                                | 1-100 (Standardwert 50)                                                                                                    |
| Gamma                                                                                                    | <ul><li>GAMMA-1: Annäherung an Farbschärfe</li><li>GAMMA-2: Annäherung an echte Farbe</li></ul>                                                                                                    |
| Language (Sprache)                                                                                           | Englisch (Standard), Russisch, Polnisch,<br>Serbisch, Tschechisch, Bulgarisch, Kroatisch,<br>Rumänisch, Lettisch, Slowenisch, Slowakisch,<br>Estländisch                                                                         |
| Auto-Power On<br>(Automatische<br>Stromeinschaltung)<br>Auto-Power Off<br>(Automatische<br>Stromabschaltung) | Aktiviert die Funktion der automatischen<br>Stromein/abschaltung und stellt die<br>entsprechenden Zeitwerte ein                                                                                                    |
| Auto-Power Frequency<br>(Häufigkeit der<br>automatischen<br>Stromein/abschaltung)                            | Stellt die Häufigkeit der automatischen<br>Stromein/abschaltung der Reihe nach auf <b>Once</b><br>(einmal) → <b>Everyday</b> (jeden Tag)→ <b>Mon. to</b><br><b>Fri.</b> (Montag bis Freitag)→ <b>Weekend</b><br>(Wochenende) ein |
| Reset                                                                                                    | Stellt die Einstellungen wieder auf die Werkstandardwerte zurück                                                                                                    |

DE-6

| Bild-Setup:                                         |                                                                                                    |  |
|-----------------------------------------------------|----------------------------------------------------------------------------------------------------|--|
| Display Mode<br>(Anzeigemodus)                      | Stellt den Bildanzeigemodus auf Slide Show<br>(Diavorführung) / Thumbnail (Miniatur) / Browse<br>(Browsen) ein                                                                                                    |  |
| Display Ratio<br>(Anzeigeverhältnis)                | Stellt das Bildanzeigeverhältnis auf <b>Crop to Fill</b><br>(Abschneiden, um Bildschirm zu füllen) / <b>Full</b><br><b>Screen</b> (Voller Bildschirm) / <b>Fit to Screen</b> (an<br>Bildschirm anpassen) ein                                                                                          |  |
| Slide Show Duration<br>(Dauer der<br>Diavorführung) | Stellt die Dauer des Diavordührungsmodus der<br>Reihe nach auf 5 sek. $\rightarrow$ 10 sek. $\rightarrow$ 15 sek. $\rightarrow$ 30 sek.<br>$\rightarrow$ 1 min. $\rightarrow$ 5 min. $\rightarrow$ 15 min. $\rightarrow$ 1 h $\rightarrow$ 1 Tag ein                                                  |  |
| Slide Show Effect<br>(Diavorführungseffekt)         | Stellt den Übergangseffekt der Diavorführung auf<br>Rect (rechteckig) / Spiral (kreisförmig) / Cross<br>(kreuzförmig) / Grid (Gitter) / Random lines<br>(zufällige Linien) / Blinds (Schleier) / Erase<br>(Löschen) / Partition (geteilt) / Snake (Schlange) /<br>Random (Zufall) / None (keiner) ein |  |
| Slide Show Repeat<br>(Diavorführung<br>wiederholen) | Aktiviert/deaktiviert die Wiederholfunktion der<br>Diavorführung                                                                                                    |  |
| Clock Display<br>(Uhrenanzeige)                     | Aktiviert/deaktiviert die Zeitanzeige der<br>Diavorführung                                                                                                    |  |
| Kalender-Setup:                                     |                                                                                                    |  |
| Display Mode<br>(Anzeigemodus)                      | Stellt den Uhrenanzeigemodus auf <b>Monthly</b><br>Calendar (Monatskalender) / Calendar (Datum) /<br>Clock (Uhr) ein                                                                                                    |  |
| Date (Datum)                                        | Stellt die Werte für Tag/Monat/Jahr der<br>Datumsanzeige ein                                                                                                    |  |

|                      | 5                                                          |
|----------------------|------------------------------------------------------------|
| Clock Mode           | Schaltet zwischen dem 12- und 24-Stundenformat um          |
| (Uhrenmodus)         |                                                            |
| Clock Time (Uhrzeit) | Stellt die Werte für Minute/Stunde der Uhrenanzeige<br>ein |

DE-7

### **Kartenleserfunktion**

- 1. Schließen Sie das Gerät mit dem mitgelieferten USB-Kabel an den PC an.
- 2. Nachdem der Treiber automatisch installiert worden ist, stecken Sie die Speicherkarten in die entsprechenden Steckplätze am Gerät.
- 3. Die Dateien können genau wie andere Kartenleserfunktionen kopiert, verschoben und gelöscht werden.
- 4. Fahren Sie das Gerät erneut hoch, wenn Sie dazu aufgefordert werden.
- 5. Um das Gerät sicher vom PC zu trennen, klicken Sie auf im Windows Notification Area. Wählen Sie das entsprechende Gerät aus (**Stop USB Mass Storage Device Drive (E:)**), um die Arbeit zu beenden.
- 6. Befolgen Sie die Anweisungen auf dem Bildschirm, um das Gerät zu entfernen.

| Technische Daten              |                                                                                                    |  |
|-------------------------------|----------------------------------------------------------------------------------------------------|--|
| Display                       | 7" TFT LCD                                                                                                    |  |
| Dateiformate                  | *.jpg ,*.bmp                                                                                                    |  |
| Erweiterungssteckplatz        | SD/MMC/MS/xD Karten (bis zu 8 GB Kapazität unterstützt)                                                                                    |  |
| Interner Speicher             | 128 MB NAND Flash                                                                                                    |  |
| USB-Schnittstelle             | High Speed USB2.0                                                                                                    |  |
| OSD-Sprachen                  | Englisch, Russisch, Polnisch, Serbisch, Tschechisch,<br>Bulgarisch, Kroatisch, Rumänisch, Lettisch, Slowenisch,<br>Slowakisch, Estländisch |  |
| Kompatible<br>Betriebssysteme | Windows 2000 / Windows XP / Windows VISTA                                                                                                  |  |
| Gewicht                       | 528 ± 5 g                                                                                                    |  |
| Abmessungen (L X B X<br>H)    | 209 mm X 141 mm X 24,5 mm                                                                                                    |  |
| Stromquelle                   | Eingang: AC 100 V-240 V<br>Ausgang: DC 5 V, 2 A                                                                                            |  |

## Informationen zu technischer Unterstützung und Garantie

Zur technischen Hilfe siehe bitte <u>www.prestigio.com</u>, und Garantieinformationen finden Sie auf der beigefügten Garantiekarte.

# <u>Haftungsausschluss</u>

Wir geben uns alle Mühe zu gewährleisten, dass die Informationen und Verfahren in diesem Benutzerhandbuch genau und vollständig sind. Aber wir können und wollen keine Verantwortung für irgendwelche Fehler oder Unterlassungen übernehmen. **Prestigio** behält sich das Recht auf Änderungen aller Produkte vor.